# CUSPでのトレースログの有効化と収集

### 内容

概要
トレースログの有効化
GUIを使用する場合
CLIを使用する場合
トレースログ収集
GUIを使用する場合
CLIを使用する場合
CLIを使用する場合
Public File System(PFS)から
SIPメッセージロギング
ログ保存情報
CUSP 9.0以降
9.0より前のCUSPバージョン
関連情報

#### 概要

このドキュメントでは、Cisco Unified SIP Proxy(CUSP)でトレース ログを有効化および収集 するために使用できるさまざまなオプションについて説明します。トレースの有効化と収集は、 GUI または CLI のいずれからでも実行できます。このドキュメントでは、それぞれの手順につい て詳しく説明します。

# トレースログの有効化

#### GUI を使用する場合

- 1. CUSP GUI(http://<IP Address of CUSP Module>/)にログインします。
- 2. [トラブルシューティング< Traces]に移動します。

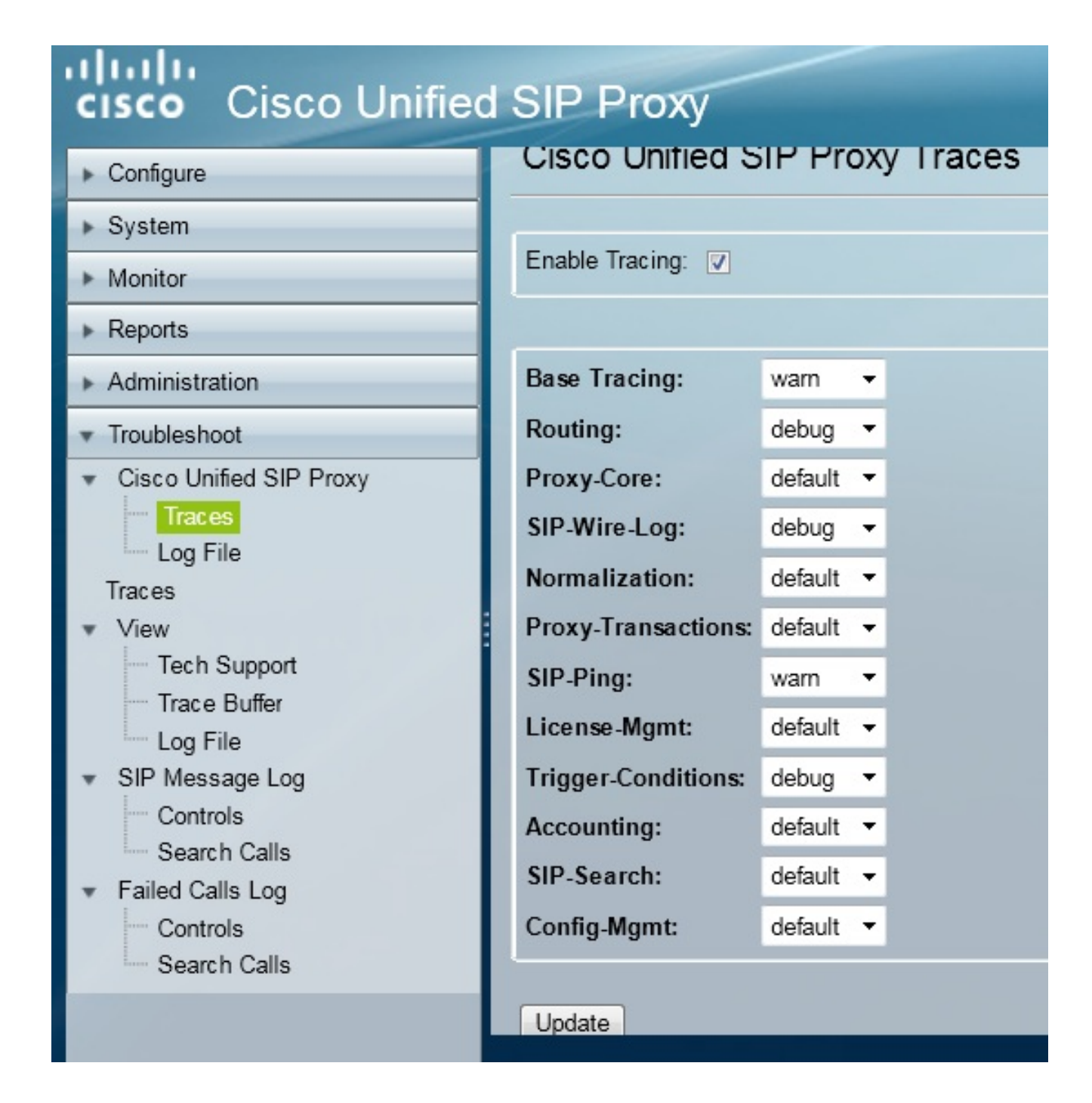

- [Enable Tracing] ボックスをオンにして、問題のトラブルシューティングに必要なコンポー ネントを選択し、レベルをデバッグに設定します。
- 4. 必要な変更**を行**った後、[更新]をクリックします。

#### CLI を使用する場合

1. CUSPモジュールにアクセスし、CUSPモードに移行します。

Router#service-module sM 2/0 session Trying 10.106.122.8, 2131 ... Open CUSP# cusp CUSP(cusp)#

2. トレースを有効にするには、trace enableコマンドを実行します。

3. 必要なCUSPコンポーネントを選択し、トレースレベルをデバッグに設定します。

| MyCUSP-9(cusp)# trac | e level debug component ?          |
|----------------------|------------------------------------|
| routing              | Routing component                  |
| proxy-core           | Proxy Core Component               |
| sip-wire-log         | SIP Wire Log Component             |
| normalization        | Normalization Component            |
| proxy-transactions   | Proxy Transaction Layer Component  |
| sip-ping             | Servergroup SIP Ping Component     |
| license-mgmt         | License Management Component       |
| trigger-conditions   | Trigger Conditions Component       |
| accounting           | Accounting Component               |
| sip-search           | SIP Search/Forking Component       |
| config-mgmt          | Configuration Management Component |

- 4. 複数のコンポーネントのデバッグを有効にするには、前のコマンドを繰り返す必要がありま す。
- 5. 現在のトレース設定は、show trace optionsコマンドを使用して表示することができます。

| MyCUSP-9(cusp)# show trace options<br>Trace is enabled. |       |
|---------------------------------------------------------|-------|
| Category                                                | Level |
| sip-wire-log                                            | debug |
| sip-ping                                                | warn  |
| MyCUSP-9(cusp)#                                         |       |

# トレースログ収集

#### GUI を使用する場合

1. CUSP GUIにログインします。

2. [トラブルシューティング] > [ログファイル]に移動します。収集されたログが表示されます。ファイルを表示またはダウンロードできます。

| cisco Unified SIP Proxy                                                                                                    |                                                                                                    |  |  |  |  |
|----------------------------------------------------------------------------------------------------|----------------------------------------------------------------------------------------------------|--|--|--|--|
| ▶ Configure                                                                                                    | Cisco Unified SIP Proxy Trace Log File                                                                                                    |  |  |  |  |
| ▶ System                                                                                                    |                                                                                                    |  |  |  |  |
| Monitor                                                                                                    | Download Log File                                                                                                    |  |  |  |  |
| Reports                                                                                                    | I ▼ Page 1 of 1 ► ►                                                                                                    |  |  |  |  |
| <ul> <li>Administration</li> <li>Troubleshoot</li> <li>Cisco Unified SIP Proxy         <ul> <li>Traces</li> <li>Log File</li> <li>Traces</li> </ul> </li> <li>View             <ul> <li>Tech Support</li> <li>Trace Buffer</li> <li>Log File</li> <li>SIP Message Log</li> <li>Controls</li> <li>Search Calls</li> <li>Failed Calls Log</li> </ul> </li> </ul> | [RMI TCP Connection(39903)-10.106.122.9] DEBUG 2014.01.13.1<br>servergroups.ServerGlobalStateWrapper - CME-NETWORK:10.10<br>numTries=2>getStatus(): true<br>[RMI TCP Connection(39903)-10.106.122.9] DEBUG 2014.01.13.1<br>servergroups.ServerGlobalStateWrapper - CUCM-<br>NETWORK:10.106.122.21:5060:1 numTries=2>getStatus(): true<br>[RMI TCP Connection(39959)-10.106.122.9] DEBUG 2014.01.13.1<br>servergroups.ServerGlobalStateWrapper - CME-NETWORK:10.10<br>numTries=2>getStatus(): true<br>[RMI TCP Connection(39959)-10.106.122.9] DEBUG 2014.01.13.1<br>servergroups.ServerGlobalStateWrapper - CME-NETWORK:10.10<br>numTries=2>getStatus(): true<br>[RMI TCP Connection(39959)-10.106.122.9] DEBUG 2014.01.13.1<br>servergroups.ServerGlobalStateWrapper - CUCM-<br>NETWORK:10.106.122.21:5060:1 numTries=2>getStatus(): true |  |  |  |  |

**注**:CUSPバージョン8.5(5)以降には、GUIからログバッファをクリアするオプションが用意 されています。CUSPバージョンがバージョン8.5(5)よりも前の場合、CLIを使用してログを 手動でクリアする必要があります。

3. CLIでログをクリアするには、次のコマンドを入力します。

CUSP(cusp) # clear trace log

#### CLI を使用する場合

1. ログの内容を表示するには、次のコマンドを使用します。

| MyCUSP-9(cusp)# | show trac | ce log ?  |         |          |          |      |     |
|-----------------|-----------|-----------|---------|----------|----------|------|-----|
| tail            | Tail      | the log   |         |          |          |      |     |
| <1-100000>      | Dump      | specified | number  | of lines | from end | d of | log |
| <cr></cr>       |           |           |         |          |          |      |     |
|                 | Pipe      | output to | another | command  |          |      |     |
|                 |           |           |         |          |          |      |     |

- 2. スクロールを解除するには、Ctrlキーを押しながらCキーを押します。
- 3. show trace log | pコマンドを発行して、トレース出力を1ページずつ表示します。

#### Public File System(PFS)から

トレースログを収集する別の方法があります。これは、CUSPが実行されるファイルシステムで あるPFSからのものです。PFSにはFTPでアクセスできます。

1. ユーザ名を作成し、このユーザにPFS権限を割り当てます。

MyCUSP-9# conf t Enter configuration commands, one per line. End with CNTL/Z. MyCUSP-9(config)# username cisco create MyCUSP-9(config)# exit MyCUSP-9# username cisco password cisco MyCUSP-9# username cisco group pfs-privusers MyCUSP-9#

2. 前の手順で定義したクレデンシャルを使用してこのURLにアクセスします。トレースログを 含**む.logフ**ァイルをダウンロードできます。ftp://<CUSPのIP>/cusp/log/trace/

### SIPメッセージロギング

前の項で説明したトレースログ以外にも、Session Initiation Protocol(SIP)メッセージログは CUSPでも利用できます。このログには、CUSPに出入りするSIPメッセージだけが表示されます 。SIPメッセージログは、GUIから有効にできます。

1. [トラブルシューティング] > [SIPメッセージログ] > [コントロール]に移動します。

| cisco Cisco Unified SIP Proxy                                                                                                    |                                                                                                    |  |  |  |  |
|----------------------------------------------------------------------------------------------------|----------------------------------------------------------------------------------------------------|--|--|--|--|
| Configure  System  Monitor  Reports  Administration                                                                                                    | SIP Message Logging SIP Message Log Enable  Disable Exclude                                                                                                    |  |  |  |  |
| <ul> <li>Troubleshoot</li> <li>Cisco Unified SIP Proxy</li> <li>Traces</li> <li>Log File</li> <li>Traces</li> <li>View</li> <li>Tech Support</li> <li>Trace Buffer</li> </ul> | INVITE       ACK       BYE         CANCEL       OPTIONS       REGISTER         PRACK       SUBSCRIBE       NOTIFY         PUBLISH       INFO       REFER         MESSAGE       UPDATE       Regular Expression Filter (optional): |  |  |  |  |
| <ul> <li>Log File</li> <li>SIP Message Log</li> <li>Controls</li> <li>Search Calls</li> <li>Failed Calls Log</li> <li>Controls</li> <li>Search Calls</li> </ul>               | Update                                                                                                    |  |  |  |  |

2. SIPメッセージログを表示するには、[トラブルシューティング] > [SIPメッセージログ] > [コ ールの検索]に移動します。

**注**:ルートテーブルや正規化など、CUSPによるSIPメソッドの処理方法を表示するには、 トレースログが必要です。

## ログ保存情報

#### CUSP 9.0以降

CUSPバージョン9(仮想CUSP)以降では、ログバッファサイズを最大5 GBまで増やすことがで きます。このバージョンでは、ログとログファイルの数を保存するためにディスク領域をプロビ ジョニングできます。

ログサイズを5GB、ファイル数を500に設定する設定を次に示します。

MyCUSP-9# cusp MyCUSP-9(cusp)# trace logsize 5000 filecount 500 MyCUSP-9(cusp)# MyCUSP-9(cusp)# show trace size Configured Log Size: 5000 Configured file Count: 500 Default Log Size is 200MB and File Count is 20 MyCUSP-9(cusp)#

パフォーマンスを向上させるために、各ログファイルを10 MBにすることを推奨します。

#### 9.0より前のCUSPバージョン

CUSPの古いバージョンでは、ログバッファサイズは200MBに設定されており、トレースログバ ッファサイズとファイル数を変更する機能はありません。

### 関連情報

- <u>CUSP 設定例</u>
- ・ <u>テクニカル サポートとドキュメント Cisco Systems</u>